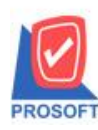

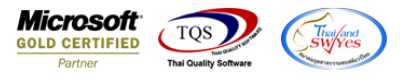

## ระบบ Enterprise Manager

## เพิ่มปุ่มลัด Ctrl+R เพื่อรันเลขที่เอกสาร

สามารถ Click ทางลัดที่แป้นคีย์บอร์ด Ctrl+R เพื่อรันเลขที่เอกสาร โดยไม่ต้องกดที่ Column เลขที่เอกสาร (ทำได้ทุก หน้าจอที่มีเลขที่เอกสาร)

| รทัสสมุตรายวัน   V<br>รทัสพนักงาน<br>คำอธิบาย<br>คำอธิบาย(Eng) | <ul><li>สมุตรายวันรับ(เปลี่ยน:</li><li></li></ul> | <u>หากขาย)</u> เลชที่เอก<br>เลชที่เอก | สาร (IV641213-001<br>สารอ้างอง | Jo<br>วันที่เอกสาร<br>วันที่เอกสารอ้างอิง<br>รหัสรูปแบบ<br>From Menu | 13/12/2564 14<br>/ / 14<br>/ / 14 |
|----------------------------------------------------------------|---------------------------------------------------|---------------------------------------|--------------------------------|----------------------------------------------------------------------|-----------------------------------|
|                                                                |                                                   |                                       |                                | From Revs No.                                                        |                                   |
| No. รหัสบัญชี                                                  | ชื่อบัญชี                                         | แผนก                                  | เดบิต                          | เครดิต                                                               | Job                               |
| 1                                                              |                                                   |                                       | .00                            | .00                                                                  |                                   |
| 2                                                              |                                                   |                                       | .00                            | .00                                                                  |                                   |
| 3                                                              |                                                   |                                       | .00                            | .00                                                                  |                                   |
| 4                                                              |                                                   |                                       | .00                            | .00                                                                  |                                   |
| 5                                                              |                                                   |                                       | .00                            | .00                                                                  |                                   |
|                                                                |                                                   |                                       | .00                            | .00                                                                  |                                   |
|                                                                |                                                   |                                       | .00                            | .00                                                                  |                                   |
|                                                                |                                                   |                                       | .00                            | .00                                                                  |                                   |
| 10                                                             |                                                   |                                       | .00                            | .00                                                                  |                                   |
|                                                                |                                                   |                                       | .00                            | .00                                                                  |                                   |
| •                                                              | III                                               |                                       |                                |                                                                      | 4                                 |

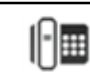